## ACCESSING THE SECURE TEST BROWSER ON COVENTRY CHROMEBOOKS

1. **<u>Sign out</u>** of any accounts that are currently logged in.

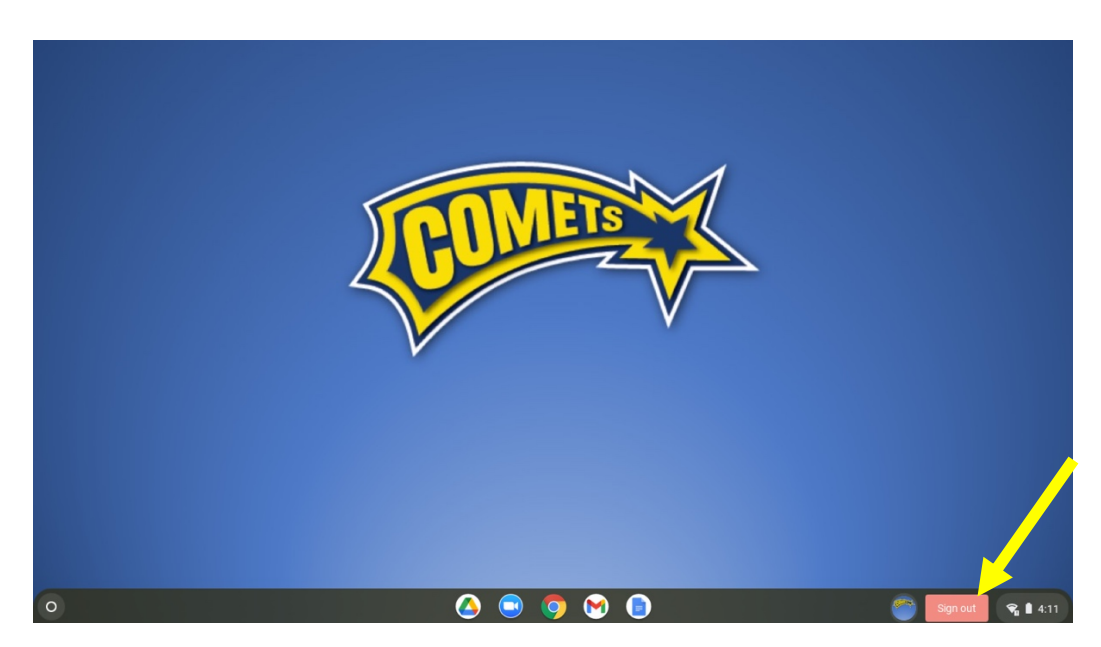

2. At the Login Screen, in the bottom left-hand corner click <u>Apps</u> Then click <u>SecureTestBrowser</u>.

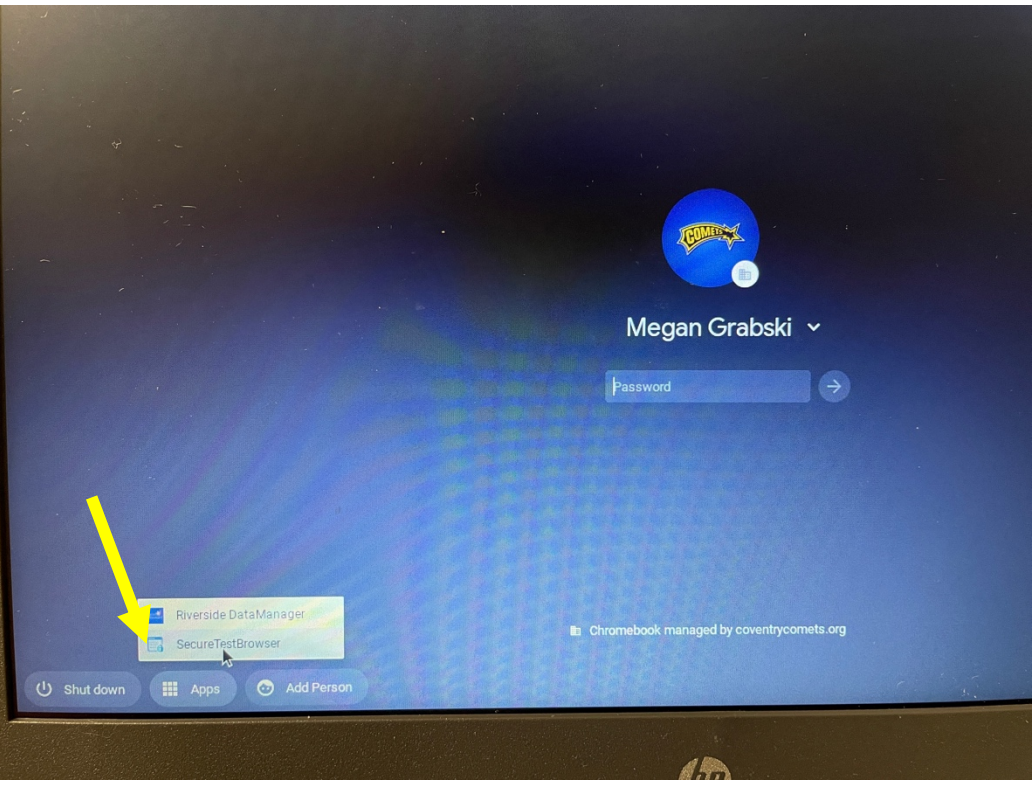

If the Secure Test Browser is not listed, reboot the Chromebook by clicking 'Shut Down'. Hold the power button to turn back on. If the Apps/SecureTestBrowser is not available, send a text Megan Grabski 330.604.5851 with the tag number of the device. The tag number can be found on the bottom of the Chromebook:

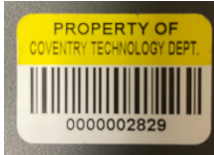

3. The first time they access the SecureBrowser they will need to select their state: <u>Ohio</u> and Assessment Program: <u>Ohio's State Tests</u>. Then click <u>OK</u>.

| ÇA . | ambium<br>sessment                        |
|------|-------------------------------------------|
|      |                                           |
|      | Please select your organization or state: |
|      | Ohio v                                    |
|      |                                           |
|      |                                           |
|      | Choose Your Assessment Program:           |
|      | Ohio's State Tests                        |
|      | СК                                        |
|      |                                           |
|      |                                           |
|      |                                           |
|      |                                           |
|      | Copyright 6 2021 Camblum Assessment, I    |
|      | (D)                                       |
|      | AP                                        |

4. Students are now at the **<u>Sign In</u>** screen.

| Department<br>- Education                                                                                        |                        | @ <b>X</b>                                                    |
|----------------------------------------------------------------------------------------------------|------------------------|---------------------------------------------------------------|
|                                                                                                    | Please Sign In         |                                                               |
|                                                                                                    | First Name:            |                                                               |
|                                                                                                    | Student ID: T Ab123456 |                                                               |
| This is the<br>Operational Test Site<br>If you want to go to the<br>Practice Test Site click<br>the button below | Session ID:            |                                                               |
| Go to the Practice<br>Test Site                                                                                  | Browser: Secure v7     |                                                               |
| Operational Test Site                                                                                            | Sign In                | # Return to Secure<br>Browser Launchpad                       |
|                                                                                                    |                        | Copyright © 2021 Cambium Assessment, Inc. All rights reserved |
|                                                                                                    | Ŵ                      |                                                               |
|                                                                                                    |                        |                                                               |

NOTE: If the wrong State/Assessment Program was selected, Click 'Return to Secure Browser Launchpad' in the bottom righthand corner.